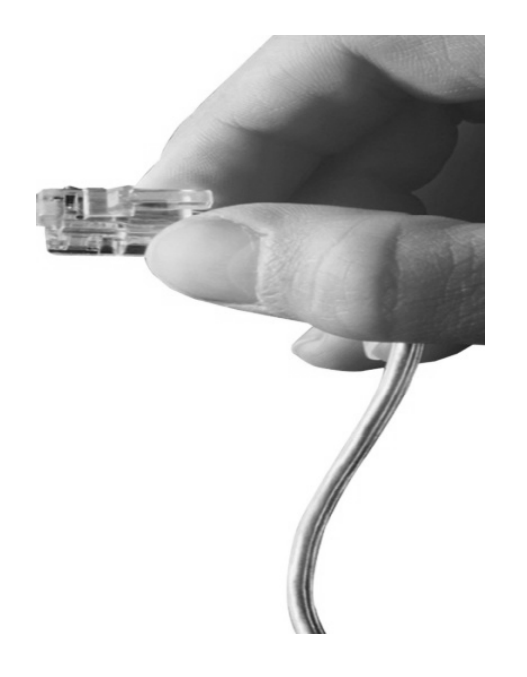

## AP-GSS1800 256SIM GSM SIM Server

High Performance GSM SIM Server Solution

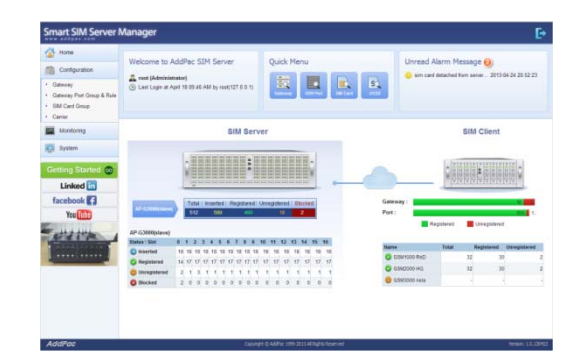

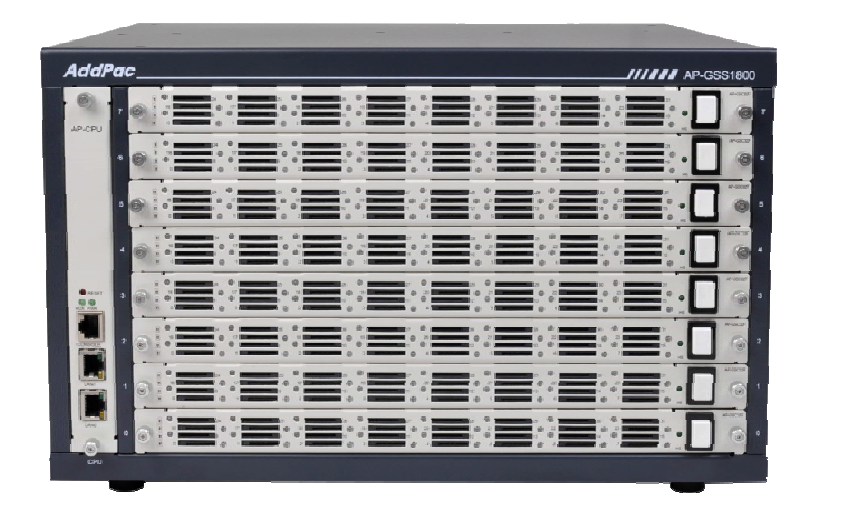

SIM Server Stacking

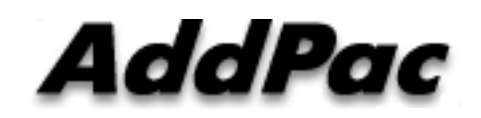

AddPac Technology

2013, Sales and Marketing

www.addpac.com

#### Contents

- Main Features
- SIM Server Stacking Network Diagram
  - CASE 1 : Master 1 + Slave 1
  - CASE 2 : Master 1 + Slave 2
- Smart Web Manager for SIM Server (Stacking Example)
  - Main
  - Configuration
  - Monitoring

#### Main Features

- SIM resources are extended to SIM Server Slaves.
- All SIM resources are managed by SIM Server Master.
- Support flexible SIM resource configuration. (master & slave SIM Server resources can be set to same SIM group)
- Minimize Inter-communication packets between master and slaves for effective communication cost.
- Support user-friendly menu and easy configuration for SIM Sever stacking.

(auto SIM Server Slave provisioning by registration)

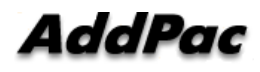

#### SIM Server Stacking Network Diagram (Master 1+ Slave 1)

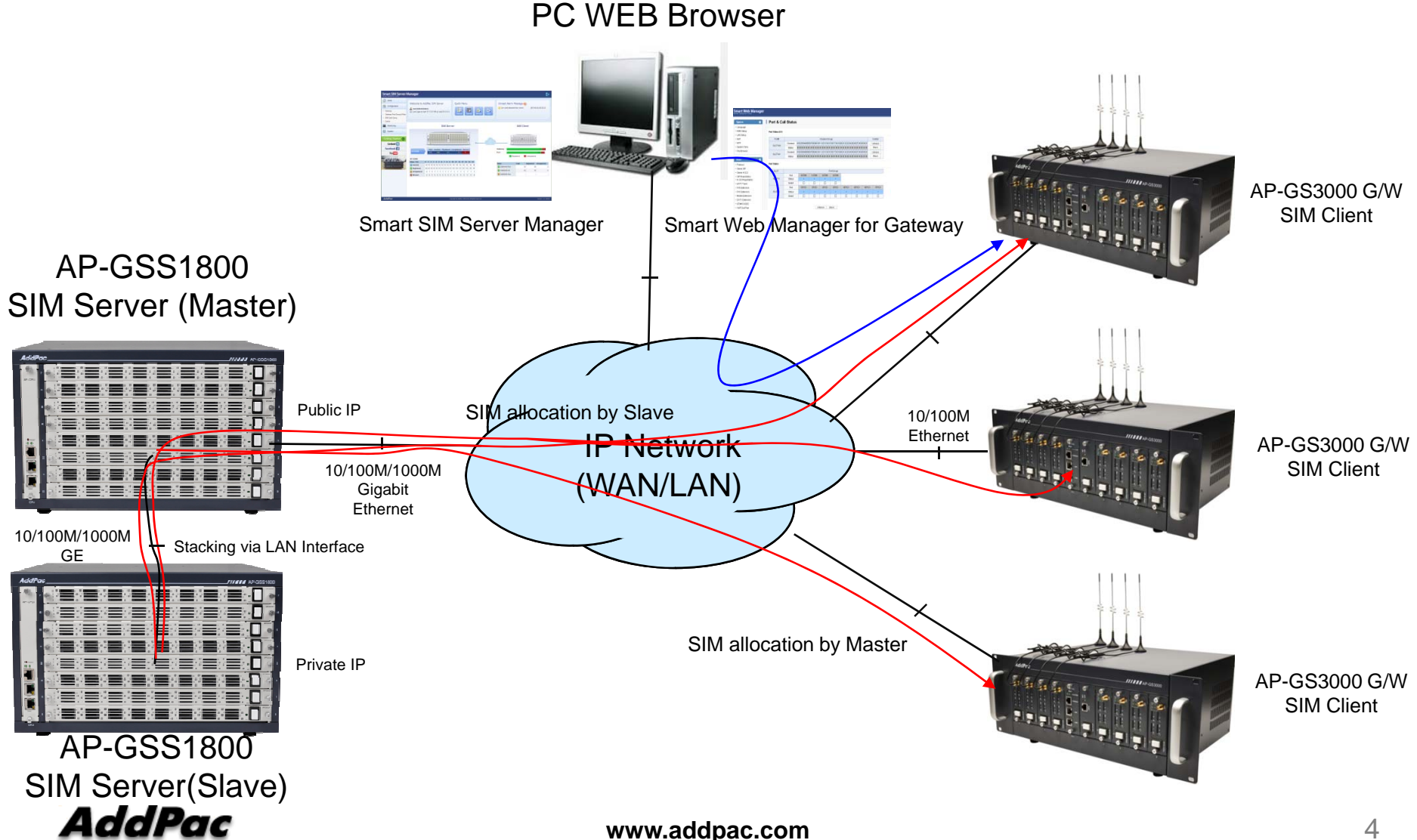

### SIM Server Stacking Network Diagram (Master 1+ Slave 2)

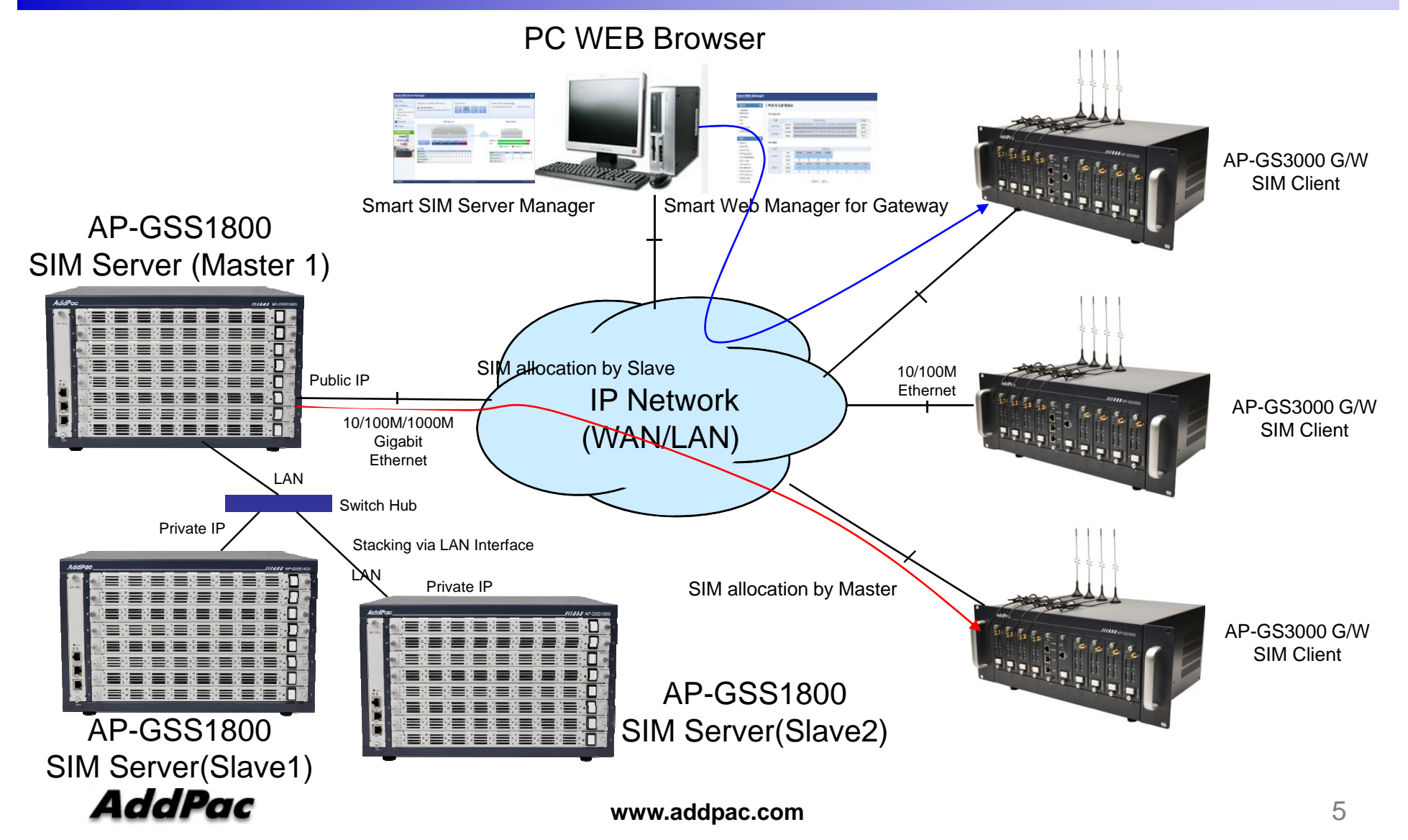

#### Main – SIM Server

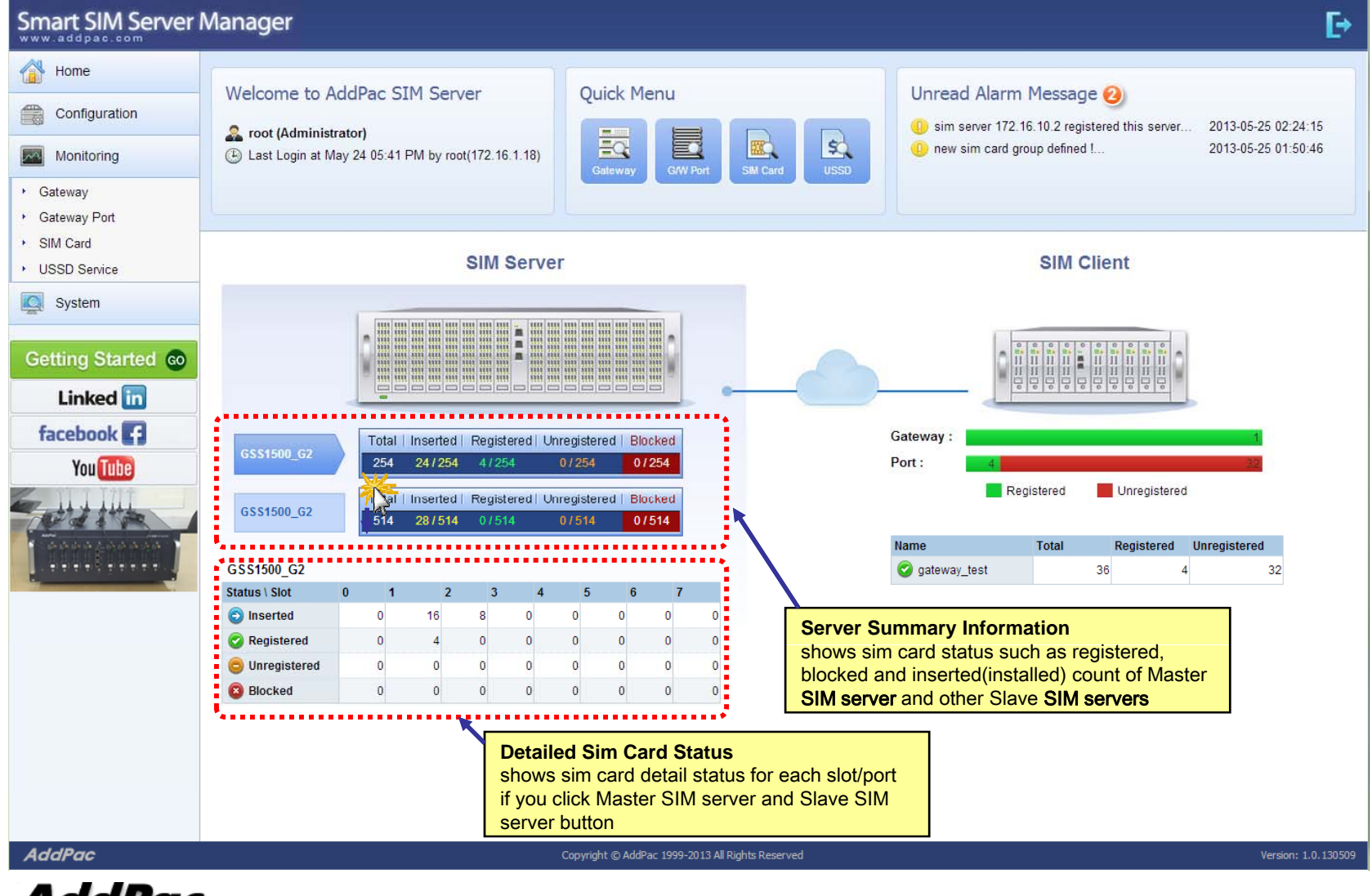

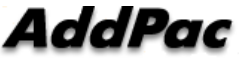

#### Configuration – SIM Server

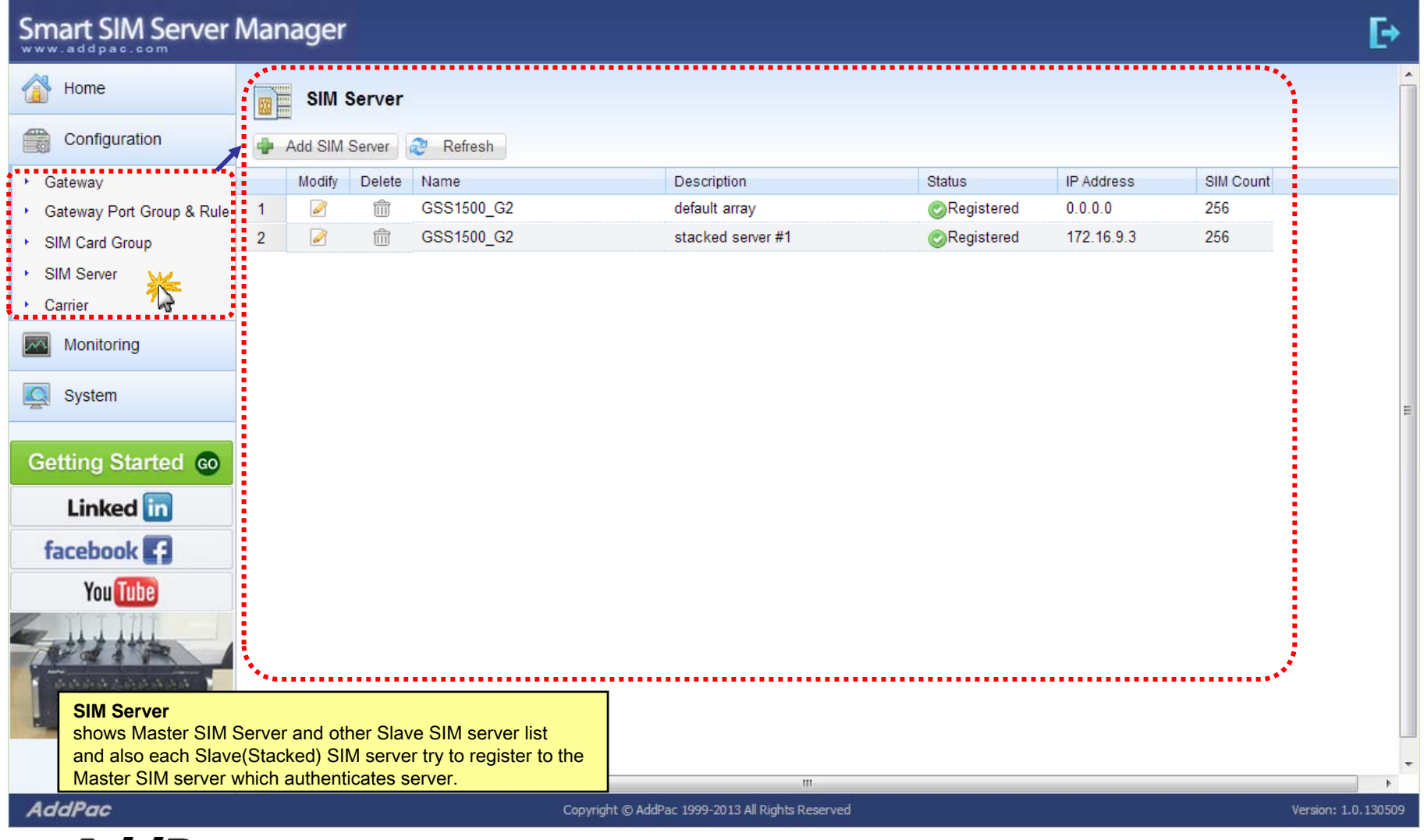

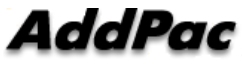

#### Configuration – SIM Server

| Smart SIM Server                             | Manager                                                  |                                                                     |                                              |             | E+                                                                                                  |  |  |  |  |  |  |
|----------------------------------------------|----------------------------------------------------------|---------------------------------------------------------------------|----------------------------------------------|-------------|----------------------------------------------------------------------------------------------------|--|--|--|--|--|--|
| Home                                         | Add SIM Server                                           |                                                                     |                                              |             |                                                                                                    |  |  |  |  |  |  |
| Configuration                                | I Apply                                                  | 🗙 Cancel                                                            |                                              |             |                                                                                                    |  |  |  |  |  |  |
| Gateway     Gateway Port Group & Rule        |                                                          | Name *                                                              | slave sim server #1                          | Description |                                                                                                    |  |  |  |  |  |  |
| <ul> <li>SIM Card Group</li> </ul>           |                                                          | Description                                                         | this is stacked server                       |             | This is a SIM server which has<br>lots of SIM (Subscriber                                           |  |  |  |  |  |  |
| <ul> <li>SIM Server<br/>→ Carrier</li> </ul> | General                                                  | ID *                                                                | root                                         | Check ID    | Identification Module) cards.<br>Multiple SIM servers can be<br>added by stacking and a Master      |  |  |  |  |  |  |
| Monitoring                                   |                                                          | Password *                                                          | •••••                                        |             | SIM server has a role of saving<br>configuration and managing all<br>SIM cords of Slave SIM convers |  |  |  |  |  |  |
| System                                       |                                                          |                                                                     |                                              |             | as well as Master SIM server.                                                                       |  |  |  |  |  |  |
| Linked in                                    |                                                          |                                                                     |                                              |             |                                                                                                    |  |  |  |  |  |  |
| facebook []                                  |                                                          |                                                                     |                                              |             |                                                                                                    |  |  |  |  |  |  |
|                                              | Add SIM Se<br>Administrate<br>cards need<br>SIM server t | erver<br>or can add new Si<br>to be used. Maste<br>using ID & passw | •••                                          |             |                                                                                                    |  |  |  |  |  |  |
| AddPac                                       |                                                          |                                                                     | Copyright © AddPac 1999-2013 All Rights Rese | erved       | Version: 1.0.130509                                                                                 |  |  |  |  |  |  |

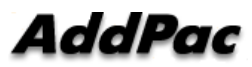

#### Monitoring – SIM Server

#### Smart SIM Server Manager

|                                                                                                    |                                                            |             |                 |              |              |                 |                 |                                       | SIM Cards     |               |  |  |  |  |  |  |  |  |  |  |  |  |
|----------------------------------------------------------------------------------------------------|------------------------------------------------------------|-------------|-----------------|--------------|--------------|-----------------|-----------------|---------------------------------------|---------------|---------------|--|--|--|--|--|--|--|--|--|--|--|--|
| Configuration SIM Card Group • Carrier • Clear                                                                                                    | SIM Card Group   Carrier  Clear  SIM Control  USSD Service |             |                 |              |              |                 |                 | All                                   |               | Refresh       |  |  |  |  |  |  |  |  |  |  |  |  |
| Monitoring                                                                                                    | Configuration                                              |             |                 |              |              |                 |                 | GSS1500_G2_Master<br>GSS1500_G2_Slave |               |               |  |  |  |  |  |  |  |  |  |  |  |  |
| Gateway                                                                                                    | IM Card Group                                              | Carrier     | EN              | Assigned G/W | Assigned Por | t Hardware Stat | Operation Stati | Admin Status                          | Call Duration | Duration(min) |  |  |  |  |  |  |  |  |  |  |  |  |
| Gateway Port                                                                                                    |                                                            | SKI_Carrier | 490154203237518 | gateway_test | 0/0          | Attached        | Idle            | Unblocked                             |               |               |  |  |  |  |  |  |  |  |  |  |  |  |
| Statistics of the state of the state of the | im_group                                                   |             |                 |              |              | Attached        | Idle            | Unblocked                             |               |               |  |  |  |  |  |  |  |  |  |  |  |  |
| GSS1500_GZ_STave                                                                                                    |                                                            |             |                 |              |              | Not Equip       | Idle            | Unblocked                             |               |               |  |  |  |  |  |  |  |  |  |  |  |  |
| USSU Service of Old GSS1500 G2 Slave of                                                                                                    | im aroun                                                   | -           |                 |              |              | Attached        | Idle            | Unblocked                             |               |               |  |  |  |  |  |  |  |  |  |  |  |  |
| System                                                                                                    | Stivi Server Not Equip Ide                                 |             |                 |              |              |                 |                 | Unblocked                             |               |               |  |  |  |  |  |  |  |  |  |  |  |  |
| GSS Various mobile                                                                                                    | Attached Ide                                               |             |                 |              |              |                 |                 |                                       |               |               |  |  |  |  |  |  |  |  |  |  |  |  |
| Cotting Started C U3 GSS each SIM ser                                                                                                    | GSS each SIM server ( master and slave )                   |             |                 |              |              | Not Equip       | Idle            | Unblocked                             |               | -             |  |  |  |  |  |  |  |  |  |  |  |  |
| Getting Started Co 0/3 GSS1500_G2_Slave s                                                                                                    | im_group                                                   |             |                 |              |              | Attached        | Idle            | Unblocked                             |               | 1             |  |  |  |  |  |  |  |  |  |  |  |  |
| Linked in 0/4 GSS1500_G2_Master                                                                                                    |                                                            |             |                 |              |              | Not Equip       | Idle            | Unblocked                             |               |               |  |  |  |  |  |  |  |  |  |  |  |  |
| 0/4 GSS1500_G2_Slave s                                                                                                    | im_group                                                   |             |                 |              |              | Attached        | Idle            | Unblocked                             |               |               |  |  |  |  |  |  |  |  |  |  |  |  |
| facebook 2 0/5 GSS1500_G2_Master                                                                                                    |                                                            |             |                 |              |              | Not Equip       | Idle            | Unblocked                             |               |               |  |  |  |  |  |  |  |  |  |  |  |  |
| You Tube 0/5 GSS1500_G2_Slave s                                                                                                    | im_group                                                   |             |                 |              |              | Attached        | Idle            | Unblocked                             |               |               |  |  |  |  |  |  |  |  |  |  |  |  |
| © 0/6 GSS1500_G2_Master                                                                                                    |                                                            |             |                 |              |              | Not Equip       | Idle            | Unblocked                             |               |               |  |  |  |  |  |  |  |  |  |  |  |  |
| GSS1500_G2_Slave s                                                                                                    | im_group                                                   |             |                 |              |              | Attached        | Idle            | Unblocked                             |               |               |  |  |  |  |  |  |  |  |  |  |  |  |
| © 0/7 GSS1500_G2_Master                                                                                                    |                                                            |             |                 |              |              | Not Equip       | Idle            | Unblocked                             |               |               |  |  |  |  |  |  |  |  |  |  |  |  |
| 0/7 GSS1500_G2_Slave s                                                                                                    | im_group                                                   |             |                 |              |              | Attached        | Idle            | Unblocked                             |               |               |  |  |  |  |  |  |  |  |  |  |  |  |
| 0/8 GSS1500 G2 Master                                                                                                    |                                                            |             |                 |              |              | Not Equip       | Idle            | Unblocked                             |               |               |  |  |  |  |  |  |  |  |  |  |  |  |
| 0/8 GSS1500 G2 Slave                                                                                                    |                                                            |             |                 |              |              | Attached        | Idle            | Unblocked                             |               |               |  |  |  |  |  |  |  |  |  |  |  |  |
| I 0/0 CSS1500 C2 Mactor                                                                                                    |                                                            |             |                 |              |              | Not Equip       | Idla            | Unblocked                             |               | -             |  |  |  |  |  |  |  |  |  |  |  |  |
|                                                                                                    |                                                            |             |                 |              |              |                 |                 |                                       |               | •             |  |  |  |  |  |  |  |  |  |  |  |  |
| Page 1 of 31 P 1                                                                                                    |                                                            |             |                 |              |              |                 |                 |                                       |               | Total: 768    |  |  |  |  |  |  |  |  |  |  |  |  |

AddPac

AddPac

www.addpac.com

# Thank you!

#### AddPac Technology Co., Ltd. Sales and Marketing

Phone +82.2.568.3848 (KOREA) FAX +82.2.568.3847 (KOREA) E-mail : sales@addpac.com

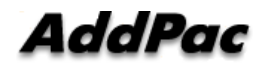